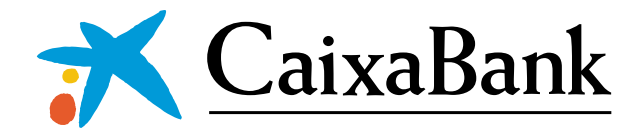

## Com recuperar les teves claus d'accés a la teva banca digital CaixaBankNow

CaixaBankNow

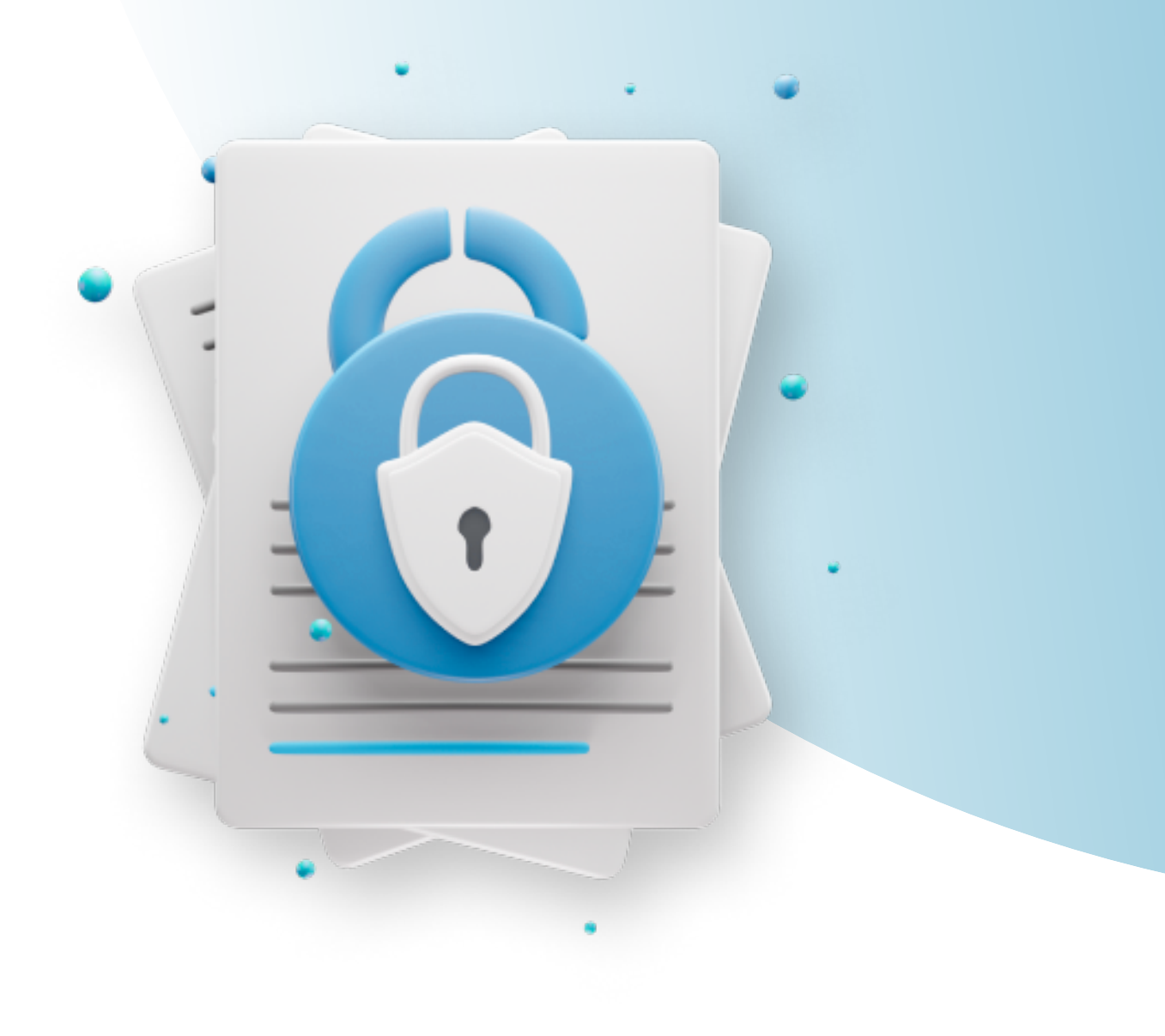

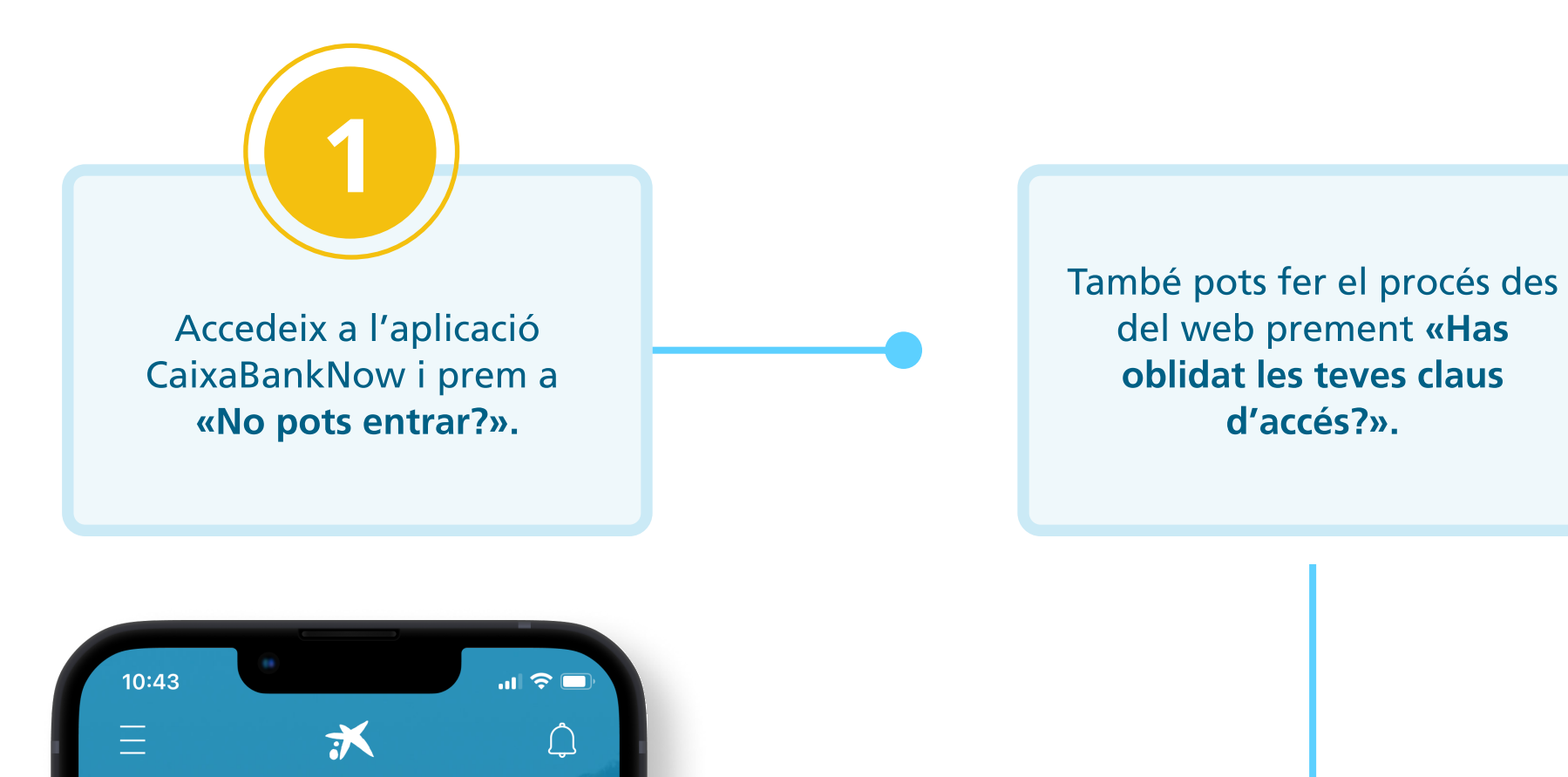

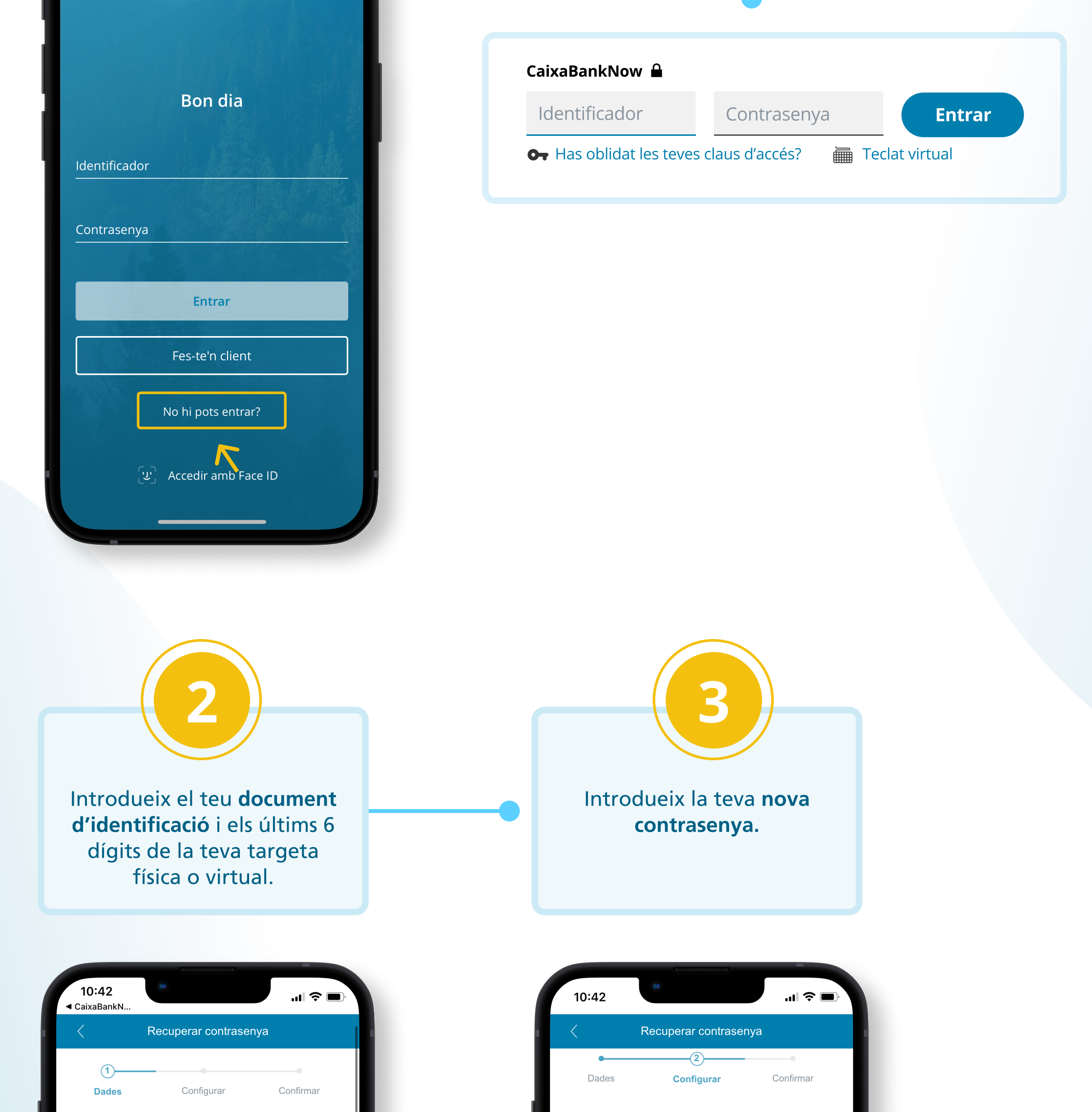

Quin és el teu document d'identificació? Selecciona el teu document d'identificació Introdueix la teva nova contrasenya La nova contrasenya no es pot assemblar a cap de les últimes que has utilitzat a CaixaBank Now i ha d

| NIF ~                                                               |  |
|---------------------------------------------------------------------|--|
| Indica el número del teu document d'identificació amb<br>lletra     |  |
| Ex. 12345678Z                                                       |  |
| Quins són els 6 últims dígits de la teva targeta de crèdit o dèbit? |  |
| <u>No tinc targeta</u>                                              |  |
| donar-te d'alta a CaixaBankNow.                                     |  |
| <ul> <li>✓ Continuar</li> </ul>                                     |  |
| × Cancel                                                            |  |
| AA ■ m2.caixabank.es Ċ                                              |  |
|                                                                     |  |
|                                                                     |  |

| Escriure contrasenya<br>Torna a escriure la teva contrasenya<br>Continuar<br>X Cancel<br>A M2.caixabank.es         | les<br>ten<br>cor<br>llet | últimes q<br>iir entre 6<br>ntrasenyes<br>res. | ue has u<br>i 10 carà<br>s més se | tilitzat a Ca<br>cters. Et re<br>gures comb | ixaBank Now<br>cordem que l<br>binen número | i ha de<br>es<br>s i |
|----------------------------------------------------------------------------------------------------|---------------------------|------------------------------------------------|-----------------------------------|---------------------------------------------|---------------------------------------------|----------------------|
| Torna a escriure la teva contrasenya                                                                               | Es                        | criure con                                     | trasenya                          |                                             |                                             | - 1                  |
| <ul> <li>Continuar</li> <li>Cancel</li> <li>AA          <ul> <li>m2.caixabank.es</li> <li>Č</li> </ul> </li> </ul> | Tor                       |                                                | iuro lo to                        | va contraca                                 | 210                                         | _ 1                  |
| <ul> <li>✓ Continuar</li> <li>X Cancel</li> <li>AA ● m2.caixabank.es Č</li> </ul>                                  | Tor                       | na a escri                                     | iure la lev                       | va contrase                                 | пуа                                         | _ 1                  |
| <ul> <li>✓ Continuar</li> <li>× Cancel</li> <li>AA ● m2.caixabank.es Č</li> </ul>                                  |                           |                                                |                                   |                                             |                                             | _ 1                  |
| <ul> <li>✓ Continuar</li> <li>× Cancel</li> <li>AA ● m2.caixabank.es Č</li> </ul>                                  |                           |                                                |                                   |                                             |                                             |                      |
| × Cancel<br>AA ■ m2.caixabank.es Č                                                                                 |                           |                                                | ~                                 | Continuar                                   |                                             |                      |
| AA      m2.caixabank.es                                                                                            |                           |                                                | ×                                 | Cancel                                      |                                             |                      |
|                                                                                                    |                           | AА                                             | <b>≜</b> m2                       | 2.caixabar                                  | ık.es                                       | S                    |
|                                                                                                    | <                         |                                                | >                                 | ᠿ                                           | ш                                           |                      |
|                                                                                                    |                           | -                                              | _                                 |                                             | _                                           |                      |

## Per a crear una contrasenya segura:

\* Utilitza una contrasenya llarga que tingui números, lletres i símbols.
\* Evita utilitzar dades personals o paraules habituals.

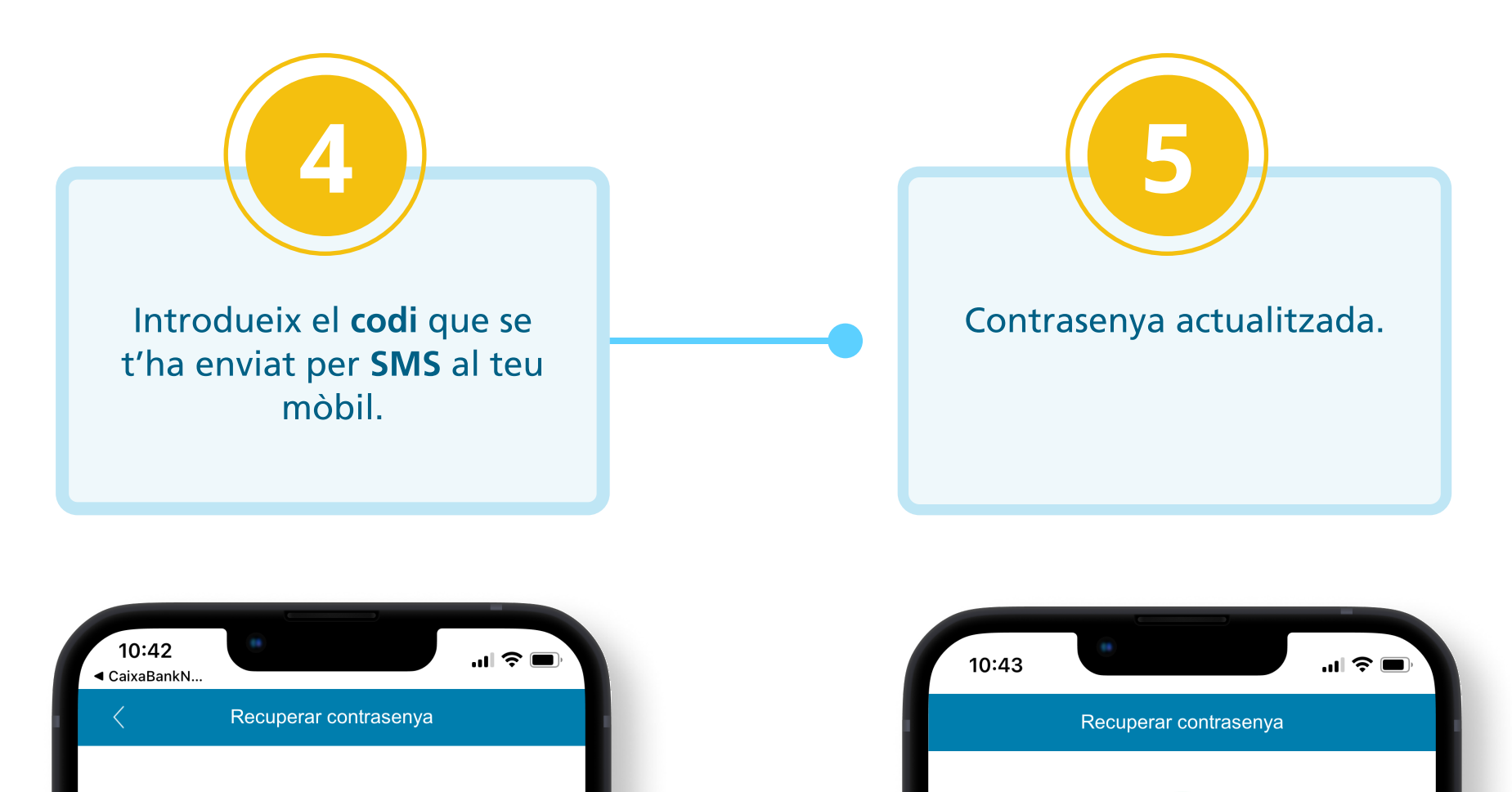

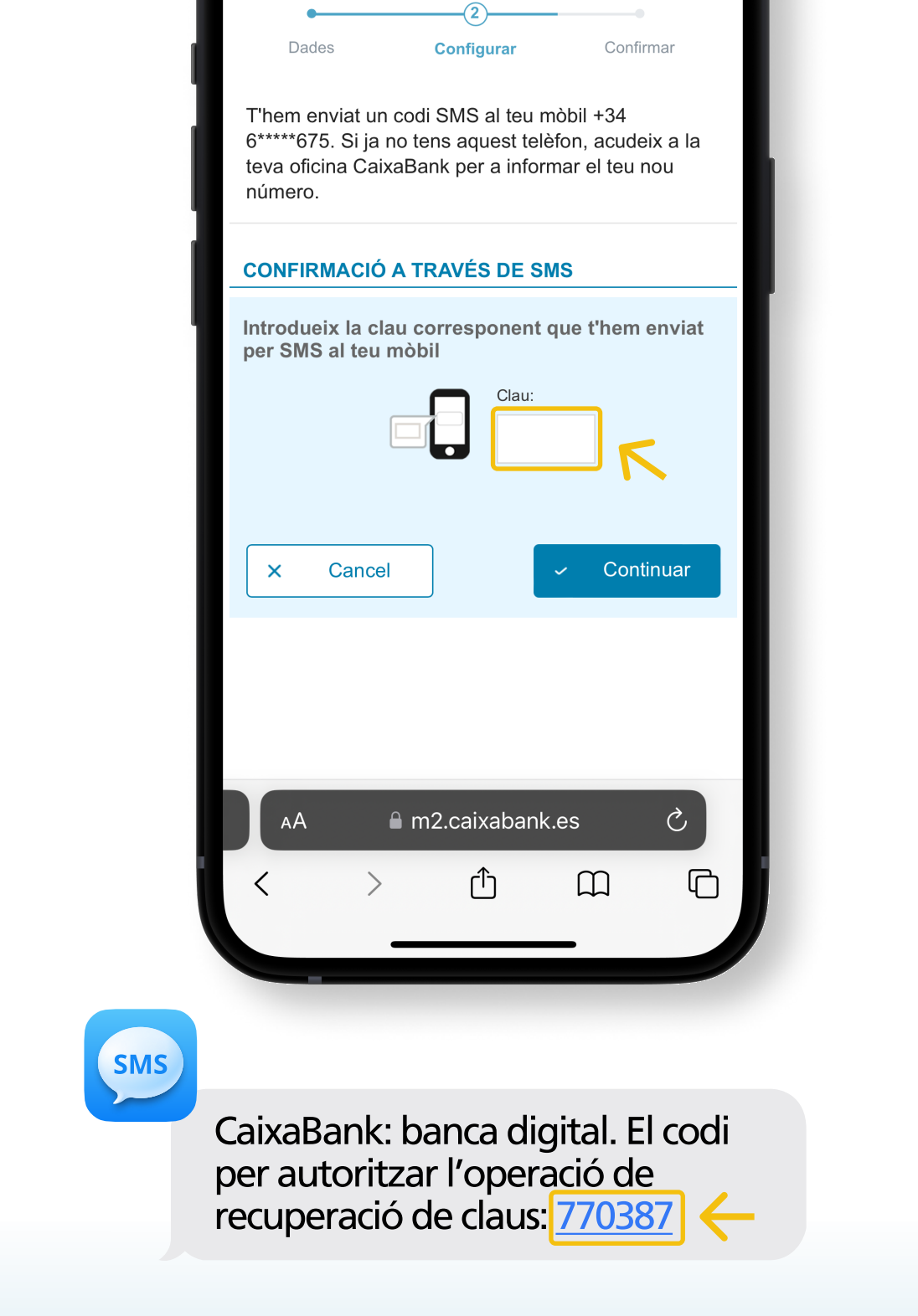

| $(\checkmark)$                                                        |  |  |  |  |
|-----------------------------------------------------------------------|--|--|--|--|
|                                                                       |  |  |  |  |
| Contrasenya actualitzada                                              |  |  |  |  |
| Ja pots entrar a la teva banca digital CaixaBankNow                   |  |  |  |  |
| Desa la teva nova contrasenya per al teu identificador<br>33353397465 |  |  |  |  |
|                                                                       |  |  |  |  |
|                                                                       |  |  |  |  |
| Entrada a CaixaBankNow                                                |  |  |  |  |
|                                                                       |  |  |  |  |
|                                                                       |  |  |  |  |
|                                                                       |  |  |  |  |
|                                                                       |  |  |  |  |
|                                                                       |  |  |  |  |
| AA                                                                    |  |  |  |  |
|                                                                       |  |  |  |  |
|                                                                       |  |  |  |  |
|                                                                       |  |  |  |  |

A partir d'ara pots accedir a CaixaBankNow amb la teva nova contrasenya. Recorda-la i també el teu identificador per als teus pròxims accessos.